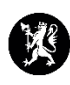

## Veiledning for administratorer nr. 9 Endre sikkerhetsinnstillinger

fra verktøylinjen øverst til høyre.

| ≡ <mark>=</mark> dsb-cim.no | Sikkerhetspolitisk situasjon i Uk | craina ~                                       | System<br>09.03 10:18 | 0 <b>2</b> 🕸 | ¢ 0          |     |
|-----------------------------|-----------------------------------|------------------------------------------------|-----------------------|--------------|--------------|-----|
| Q Søk i meny                | 🖸 😋 Logg (Alle oppføringer)       |                                                |                       |              | + Ny Q Søk   | < 1 |
|                             | ID Rapportert                     | Type Emne                                      | Logoført av           | Status       | Frigitt til  |     |
| 와 HENDELSER >               |                                   | ijpe Linie                                     | Loggiora              | outuo        | r ngitt ti   | *   |
| Kontakter >                 | 114 10:08                         | Logg SFRO til Time - Innspill fra Time kommune | Iversen, Celine       | Bekreftet    | Ikke frigitt |     |
| BEREDSKAPSPLANER >          |                                   |                                                |                       | <b>1</b>     |              | -   |
|                             | 112 07:58                         | Logg Lund - Hileggs navn Lund kommune          | iversen, Celine       | Bekreftet    | IKKE Trigitt | -   |
|                             | RAPPORTERT: I GÅR                 |                                                |                       |              |              | *   |

2. Velg deretter «Systeminnstillinger».

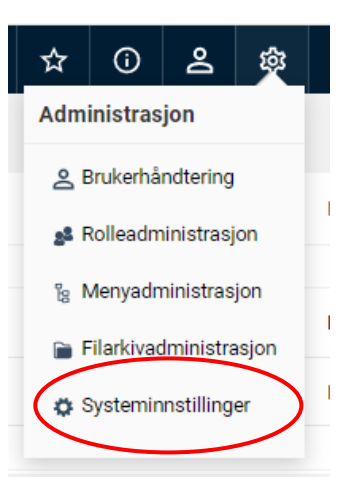

- 3. I menyen til venstre velger du «Sikkerhet».
- 4. Velg deretter ønskede sikkerhetsinnstillinger.
- 5. Trykk «Lagre».

| ⊘ Systeminnstillinger |                                                                                             |                                                                |                                                                    |
|-----------------------|---------------------------------------------------------------------------------------------|----------------------------------------------------------------|--------------------------------------------------------------------|
| Generelt              | Logg inn:                                                                                   |                                                                |                                                                    |
| Dato og tid           | Maks antall innloggingsforsøk *                                                             |                                                                |                                                                    |
| Sikkerhet             | Ved maks antall forsøk                                                                      | eng brukerkonto 🗸                                              |                                                                    |
| onternet              | Vis brukere som inaktive etter                                                              | minutter inaktivitet 🗸                                         |                                                                    |
| Altive meduler        | Automatisk utlogging                                                                        | imer inaktivitet 🔹 🗸 (Eller frem til nettleseren starter på ny | tt, med mindre du har "Fortsett der du slapp" aktivert i nettleser |
| active moduler        | Automatisk utlogging (mobil)                                                                | ninutter inaktivitet 🗸                                         |                                                                    |
| Alvorlighetsgrad      | Informasjon ved fell Innlogging                                                             |                                                                |                                                                    |
| Analysekategorier     | Husk datamaskiner/nettlesere, og gi brukeren                                                | 11                                                             |                                                                    |
|                       | en advarsel om noen logger inn fra en ukjent                                                |                                                                |                                                                    |
| Autovarsling          | nettleser                                                                                   |                                                                |                                                                    |
| Brukerimport          | Passord:                                                                                    |                                                                |                                                                    |
| Dokumentflyt          | Passord utgår                                                                               | ter 6 måneder 🗸 🗸                                              |                                                                    |
|                       | Minimum tegn i passord *                                                                    |                                                                |                                                                    |
| lagg                  | Avansert nacsordsiekk                                                                       |                                                                |                                                                    |
| art                   | Passord må inneholde både bokstaver og tall                                                 |                                                                |                                                                    |
|                       | Passord må inneholde både små og store                                                      |                                                                |                                                                    |
| Aailbox               | bokstaver                                                                                   |                                                                |                                                                    |
| Aeldina               | Passord ma inneholde spesialtegn                                                            |                                                                |                                                                    |
|                       | Passord kan ikke baseres pa brukernavnet<br>Passord kan ikke inneholde ord som står i       |                                                                |                                                                    |
| Aodulinstanser        | ordbøker                                                                                    | (Engelsk, Norsk, Svensk)                                       |                                                                    |
| Dppsett infotavle     | Passord kan ikke være et kjent svakt passord<br>(involvert i et stort antall datalekkasjer) |                                                                |                                                                    |
| Systemlogg            | Passordet kan ikke ligne på det forrige<br>passordet                                        | ev minst 2 endrede tegn 🗸                                      |                                                                    |
| Type hendelse         | Tidligere passord kan ikke gjenbrukes                                                       | xe husk passord 🗸                                              |                                                                    |
|                       | Ansvarsvilkår:                                                                              |                                                                |                                                                    |
|                       | Bruk informasjon om ansvarsvilkår ved<br>innlogging                                         |                                                                |                                                                    |
|                       | Ansvarsvilkår                                                                               |                                                                |                                                                    |
|                       |                                                                                             |                                                                |                                                                    |
|                       |                                                                                             | <i>A</i>                                                       |                                                                    |

<sup>1.</sup> Velg